## How to... Pinnacle Notifications

1. Download App "BCPS"

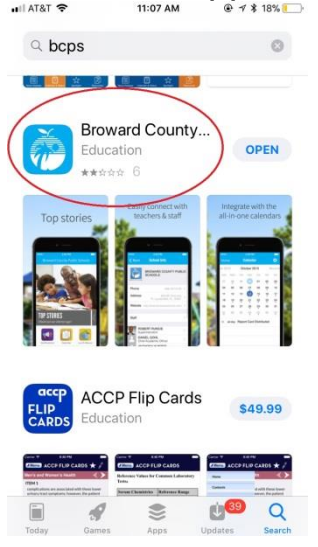

2. Open App, this is the home page...

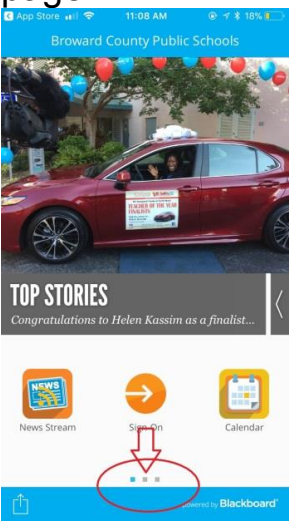

3. Go to second page...

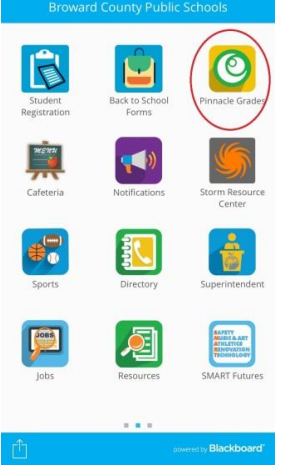

4. Sign in to your student's Pinnacle \*will need student number (06...)
\*enter birthdate in this specific format with a capital P

|      | 8T 🕏   |         |         |          | 1 AM           |         | @ 1    | \$ 181 |              |
|------|--------|---------|---------|----------|----------------|---------|--------|--------|--------------|
|      |        |         |         |          |                |         |        |        |              |
| Pro- | BR     | OW      | ARD     | inizatio | malac          | count   |        |        |              |
| 06   |        | @m      | y.browa | rdschoo  | lls.com        |         | _      | _      |              |
| P    | mm/    | dd/yy   | уу      |          |                |         |        |        |              |
|      |        |         |         |          |                |         |        |        |              |
|      | Sign   | in      |         |          |                |         |        |        |              |
| If y | rou ar | e a stu | dent vo | Stud     | ents<br>in nam | ie shoi | uld be | in the |              |
| ^    |        |         |         |          |                |         |        | Do     | one          |
| 1    | 2      | 3       | 4       | 5        | 6              | 7       | 8      | 9      | 0            |
| -    | 1      | :       | ;       | (        | )              | \$      | &      | @      | "            |
|      |        |         |         |          |                |         |        |        |              |
| #+=  |        |         | ,       | Ŀ        | ?              | !       | '      |        | $\bigotimes$ |

5. This is the home page, click here

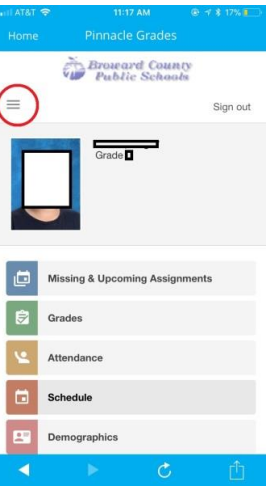

6. Go to options

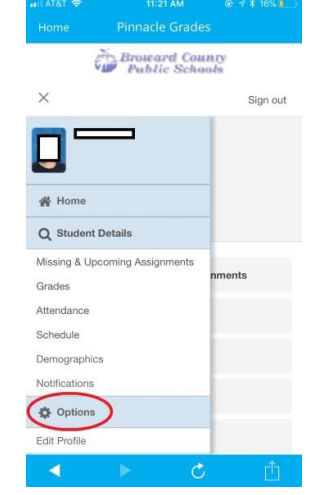

## 7. Add your email

| =             |                          | Sign ou     |
|---------------|--------------------------|-------------|
|               |                          | =           |
| Notifications |                          |             |
| Subscriptions | : Edit                   |             |
| Phone Numbe   | er(s)   Add              |             |
| Home:         | (954)<br>Edit   Delete   |             |
| Email Address | s(es) Add                |             |
| Other:        | Edit   Delete<br>Primary | @icloud.com |
| External Cred | ential(s)                |             |
| Federation:   | 06                       | Unlink      |
|               | Active                   | .ts         |

8. Go to notifications

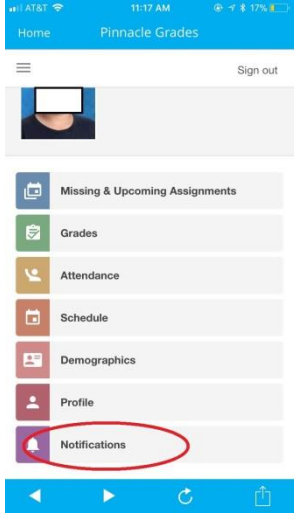

9. My suggestions:

| I. Allendance            |                                                                |                                                   |  |  |  |
|--------------------------|----------------------------------------------------------------|---------------------------------------------------|--|--|--|
|                          | 11:18 AM                                                       |                                                   |  |  |  |
|                          |                                                                |                                                   |  |  |  |
| ę                        | Broward Con<br>Public Sch                                      | unty<br>ools                                      |  |  |  |
|                          |                                                                | Sign out                                          |  |  |  |
| otificatio               | ons                                                            |                                                   |  |  |  |
| Subscription             |                                                                | Deliver To                                        |  |  |  |
| Unexcused Absence Notice |                                                                | 🗹 Email                                           |  |  |  |
| Excused                  | Absence Notice                                                 | Email                                             |  |  |  |
|                          | I.<br>Not Some<br>one<br>otification<br>Subscript<br>Unexcused | In Atternation<br>Mar & Units AM<br>Pinnacle Grad |  |  |  |

ii. Weekly grade summary, give you details assignment list for each class.I pick Thursday so my child can turn in any missing work on Friday.Pick what is best for you.

| ≡                  |                                  | Sign out   |
|--------------------|----------------------------------|------------|
| Odin               |                                  | Email Ot   |
| Grade Su<br>Report | ımmary & Detail                  |            |
| Mon                | ⊡Tue ⊡Wed                        | Email H    |
| Sun                | 5 O da                           | Email W    |
|                    |                                  | Email Ot   |
| Assignm            | ents                             |            |
| 🗌 Mon (            | ☐ Tue<br>☐ Wed<br>☐ Fri<br>☐ Sat | 🗍 Email H  |
| Sun                |                                  | Email W    |
|                    |                                  | 🔵 Email Ot |
| Choose             | Classes                          | Deliver To |
|                    |                                  | <b>t</b> m |
|                    |                                  |            |

iii. Class alerts, sends email notification if grade in class drops below a certain level.

Default is 90%, you can adjust if needed.

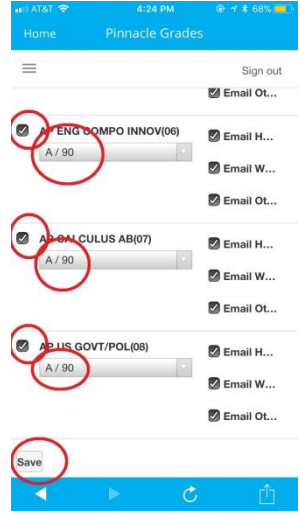

Remember to hit save!

You are all done 🙂